### CT-SL

# バージョンアップマニュアル

このたびは、本製品をご購入いただきまして、まことにありがとうございます。 本書では、新しいバージョンで対応した新機能の説明を記載しています。

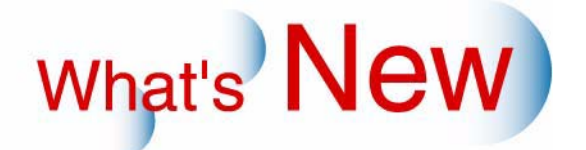

### 2 Ver.8からVer.9について

2.1 追加機能一覧

| 番号 | 項目                                                        |
|----|-----------------------------------------------------------|
| 1  | ☞ 12.1.1 フォトブックでページ番号を印字するかしないかを選択できるようになりました。」           |
| 2  | ☞ 「2.1.2 インターネットを利用してラボでプリントすることができるようになりました。」            |
| 3  | ☞ 「2.1.3 別途、準備したフォントを追加して使用できるようになりました。」                  |
| 4  | ☞ 2.1.4 フォトブックの画像データの補正をEZ ControllerのPJP画面でできるようになりました。」 |
| 5  | ☞ 12.1.5 フォトブック、コラージュプリントのメインタイトル、サブタイトル、背表紙の文字を編         |
|    | 集できるようになりました。」                                            |
| 6  | ☞ 12.1.6 フォトブックのページ順の入れ替えができるようになりました。」                   |
| 7  | ☞ 12.1.7 フォトブックのテンプレートで独自のテンプレートを作成できるようになりました。」          |
| 8  | ☞ 12.1.8 文字入力をするときに、テキストボックスを追加するときは、以前の設定内容(フォント         |
|    | の種類、サイズ)で入力できるようになりました。」                                  |
| 9  | ☞ 「2.1.9 日付プリントの位置についての注意文を追加しました。」                       |
| 10 | ☞ 12.1.10 フォトブックのフォーマットを追加し、多彩なレイアウトができるようになりました。」        |
| 11 | ☞ 12.1.11 フォトブックの仕上がりページの確認が1ページずつ送れるようになりました。」           |

2.1.1 フォトブックでページ番号を印字するかしないかを選択できるようになりました。

フォトブック作成時にページ番号を印字するかどうか選択できるようになりました。 フォトブックを作成するには、オプションソフト「Photo Book Creation Software」が必要です。 1GB仕様機の場合のみ対応しています。

(例)ページ番号を印字するか選択する画面

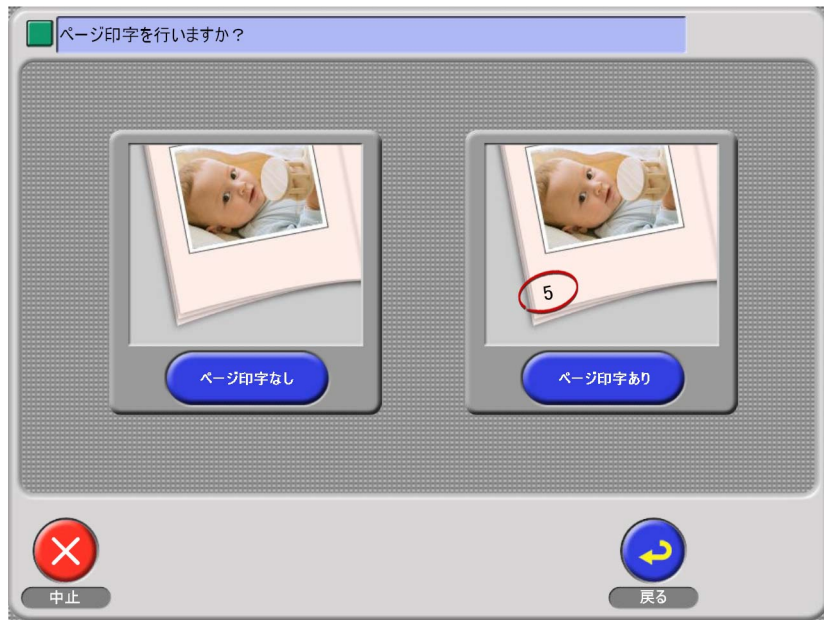

S099163V9

仕上がりイメージを確認する画面でもページ番号を印字するか選択できます。

(例)仕上がりイメージを確認する画面

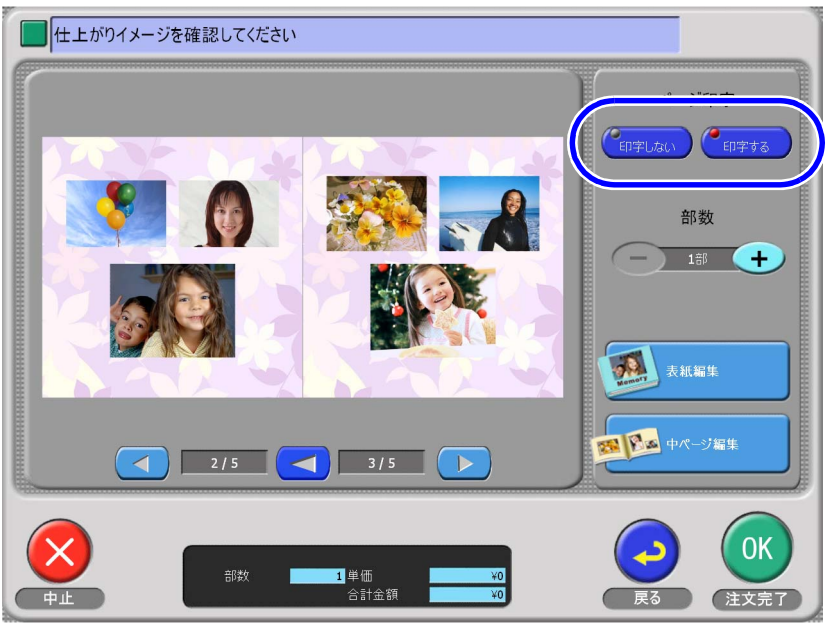

S099164V9

#### 「初期設置」画面での設定

「初期設定」画面で、ページ番号を印字するか、しないかの設定ができます。

| 「ページ印字あり」のみ | ページ番号を印字するか、しないか選択する画面を表示せずに、常にペーパー印 |
|-------------|--------------------------------------|
| チェックあり      | 字ありになります。                            |
| 「ページ印字なし」のみ | ページ番号を印字するか、しないか選択する画面を表示せずに、常にペーパー印 |
| チェックあり      | 字なしになります。                            |
| 両方ともチェックあり  | ページ番号を印字するか、しないか選択する画面を表示します。        |
| 両方ともチェックなし  | 設定できません。                             |

(例)

| ▶ 文字入力     | - カスミ | ロテンプレート |     |  |
|------------|-------|---------|-----|--|
| ▶ レイアウト設定  |       | 18-34   | 2.2 |  |
| -9イブ設定     |       |         |     |  |
|            |       |         |     |  |
| ₩ ₹₩¥₩1₽9F |       |         |     |  |
| 画像選択方法     |       |         |     |  |
| ▶ おきかせ選択   |       |         |     |  |
| ▶ 自分で選択    |       |         |     |  |
|            |       |         |     |  |
|            |       |         |     |  |
| · 水760年    |       |         |     |  |
| ₩ ページ60字あり |       |         |     |  |
|            |       |         |     |  |
|            |       |         |     |  |
|            |       |         |     |  |

S092763V9

#### 2.1.2 インターネットを利用してラボでプリントすることができるようになりました。

インターネットを利用してラボでプリントするには、オプションソフト「Self Print/Off-Site Print Order Software Kit」が必要です。 店頭受付機で受け付けたプリントデータをインターネットを利用してラボへ送信し、ラボでプリントができる ようになりました。 受け付けできるサービスは、以下のサービスのみです。 ・プリント

- メディア保存
- ・ セルフプリント
- ・ セルフインデックスプリント
- セルフデザインプリントのフレームプリント(テンプレートはオプション)
- フォトブック(オプション)
- デザインプリントのフォトカレンダー(オプション)

セルフプリント、セルフインデックスプリント、セルフデザインプリントのフレームプリントでは、Digital Photo Printer DS40を使用した場合は、L版のみの対応になります。

また、次の機能には対応していません。

- ・ 連続注文プリント機能
- おすすめサービス機能
- 仕上がり時刻設定機能
- RAW画像の受け付け機能
- 店舗間通信機能
- CT Server機能
- EZ ControllerのPJP画面で補正する機能

詳細については、オプションソフト「Self Print/Off-Site Print Order Software Kit」に添付の取扱説明書を参照し てください。

#### 2.1.3 別途、準備したフォントを追加して使用できるようになりました。

別途、購入されるなどお各様が準備されたフォントを店頭受付機に追加して使用できるようになりました。 フォトブック、コラージュプリント、デザインプリント、デザインアルバムで使用できます。

重要 ・フォトブックで画像の補正をEZ Controller側で行う設定にしている場合は、「CT Composition Software」を インストールしたパソコンにも同じフォントを追加してください。

フォントの追加手順

1. Windowsのデスクトップ画面を表示します。

2. 追加するフォントの入ったメディアなどをセットします。

**3.**「Fonts」画面を表示します。

画面の表示方法

"Start " "Settings " "Control Panel " "Fontsをダブルクリック "

4. 「File」の「Install New Font…」を選択します。

(例)

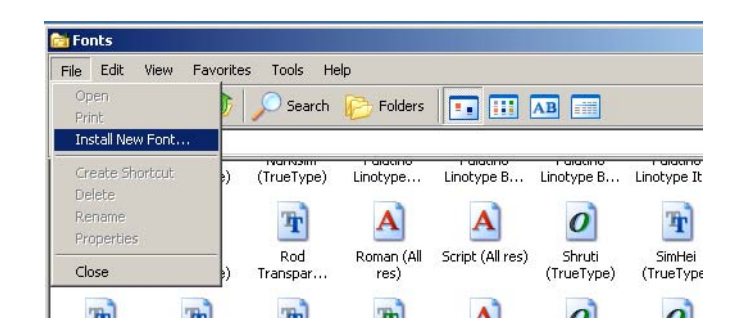

S099165V9

フォントの入っているフォルダを指定し、フォントの一覧より追加したいフォントを選び「OK」ボタンをクリックします。

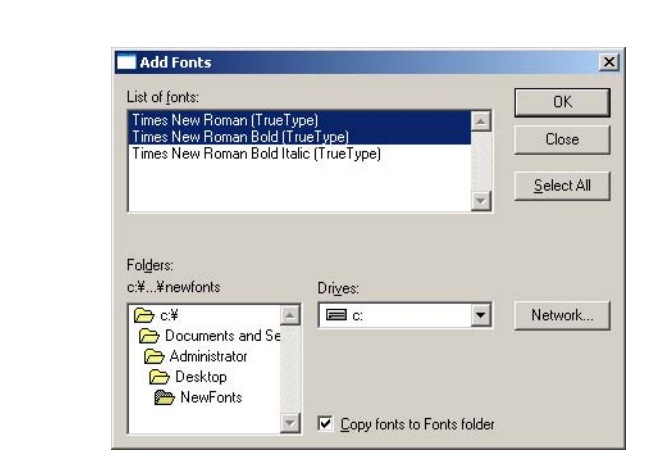

以上で、フォントが追加されます。

(例)

S099166V9

**2.1.4** フォトブックの画像データの補正をEZ ControllerのPJP画面でできるようになりました。

フォトブックの画像データの補正をEZ ControllerのPJP画面でできるようになりました。 EZ ControllerのPJP画面で補正をするには、ソフト「CT Composition Software」を、店頭受付機以外の別パソ コンにインストールすることが必要です。 「CT Composition Software」は店頭受付機のシステムCDに付属されています。 1GB仕様機の場合のみ対応しています。

**2.1.5** フォトブック、コラージュプリントのメインタイトル、サブタイトル、背表紙の文字を編集できるようになりました。

フォトブック、コラージュプリントのメインタイトル、サブタイトルの文字のフォントサイズ、フォントの種類が編集できるようになりました。 フォトブックの背表紙の文字のフォントの種類が編集できるようになりました。 フォントの種類は、一括での変更になります。 フォトブックを作成するには、オプションソフト「Photo Book Creation Software」が必要です。 コラージュプリントを作成するには、オプションソフト「Collage Print Software」が必要です。 1GB仕様機の場合のみ対応しています。

(例)フォトブックのタイトル入力画面

| Photo Book<br>ZertyTube - zoek/res29 | メイクタイトル サイズ   Photo Book 第   サウタイトル 2001/01/08 - 2006/05 40   空のゴノ11/08 - 2006/05 第 40   マスボ 1 1   Photo Book 2001/11/( 1 1   マスト Tahoma 1   22ページ以下の場合は背表紙に文字がプリントざれません 1 1 |
|--------------------------------------|----------------------------------------------------------------------------------------------------|
| $\overline{\mathbf{X}}$              |                                                                                                    |

(参考)

- フォントの種類やサイズを変更するときのスクロールバーの大きさが小さいようであれば大きく変更する ことができます。
  - ・ 詳細については、スタートガイドの「7.1.11 スクロールバーの大きさを変更したい」参照

#### 2.1.6 フォトブックのページ順の入れ替えができるようになりました。

フォトブック作成中にページの順番の入れ替えができるようになりました。 入れ替えしたいページを選択し、挿入する個所の矢印ボタンを押します。 フォトブックを作成するには、オプションソフト「Photo Book Creation Software」が必要です。 1GB仕様機の場合のみ対応しています。

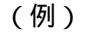

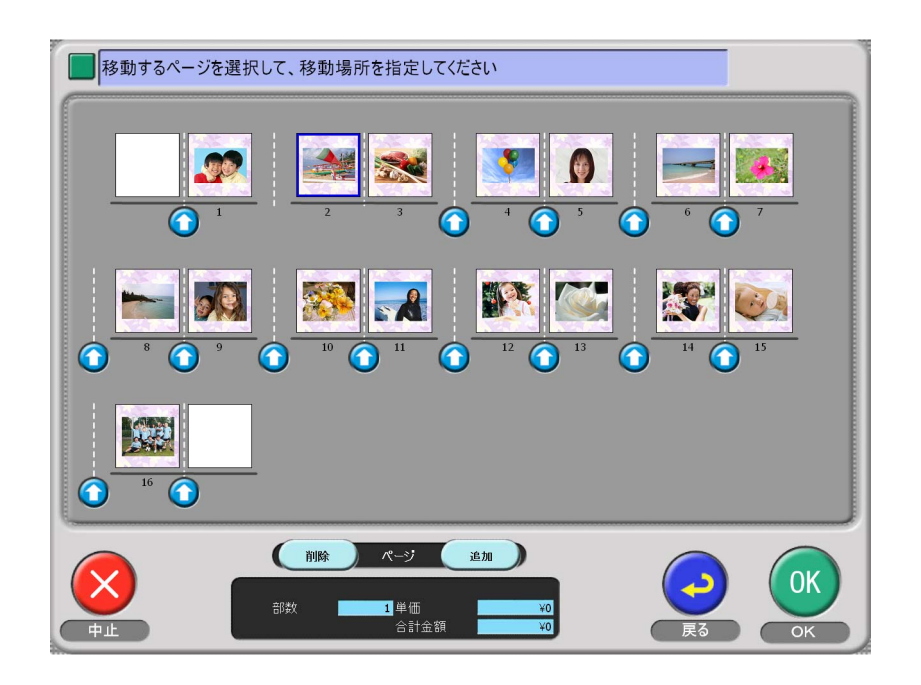

S099168V9

# 2.1.7 フォトブックのテンプレートで独自のテンプレートを作成できるようになりました。

フォトブックのテンプレートで独自のテンプレートを作成できるようになりました。 独自のテンプレートを作成するには、オプションソフト「Photo Book Format Creation Software」とオプション ソフト「Photo Book Creation Software」のVer.3以降が必要です。 作成方法については、オプションソフトの取扱説明書を参照してください。 1GB仕様機の場合のみ対応しています。

#### **2.1.8** 文字入力をするときに、テキストボックスを追加するときは、以前の設定内容 (フォントの種類、サイズ)で入力できるようになりました。

いままでは文字入力をするときにテキストボックスを追加すると、フォントの種類やサイズが初期値に戻って いましたが、以前の入力したフォントの種類やサイズがそのまま入力できるようになりました。

#### 2.1.9 日付プリントの位置についての注意文を追加しました。

(例)

プリント、プリント+メディア保存、セルフプリントの画像拡大画面で、日付表示がプリント位置と異なるため 注意文「実際の日付印字結果は出力環境により変わります」を追加するようにしました。

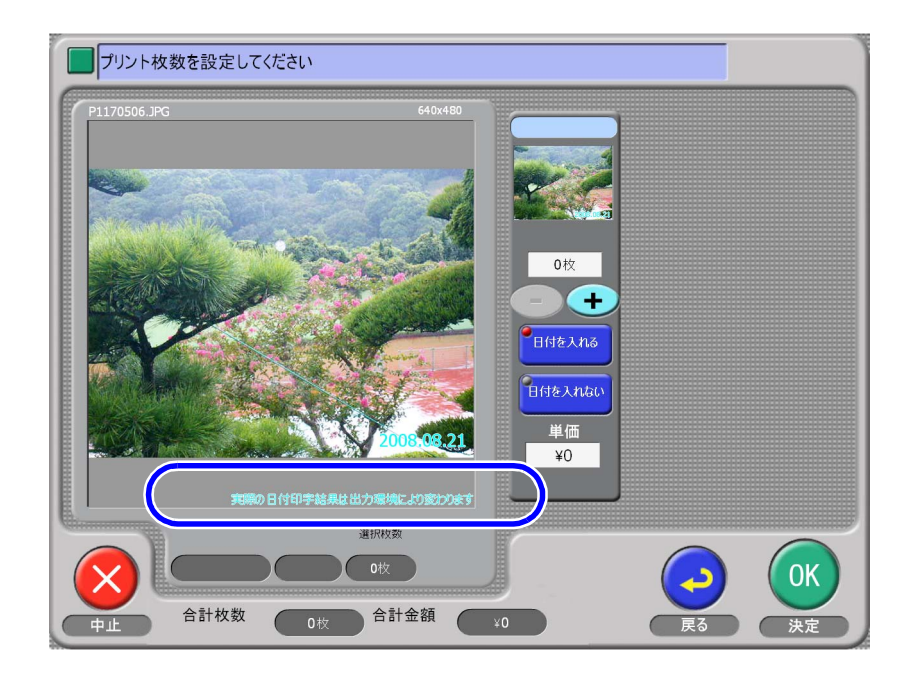

S099169V9

**2.1.10** フォトブックのフォーマットを追加し、多彩なレイアウトができるようになりました。

12×12サイズ以外のサイズでフォトブックのフォーマットを追加し50種類のレイアウトから選択できるようになりました。

また、多くのフォーマットを追加することによって、より良いレイアウトができるようになりました。 追加のフォーマットのレイアウトについては、オプションソフト「Photo Book Creation Software」のインス トールマニュアルを参照してください。 1GB仕様機の場合のみ対応しています。

#### 2.1.11 フォトブックの仕上がりページの確認が1ページずつ送れるようになりました。

いままでは、自動でページが送れていましたが、手動でページを止めたり、送れるようになりました。 フォトブックを作成するには、オプションソフト「Photo Book Creation Software」が必要です。 1GB仕様機の場合のみ対応しています。

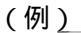

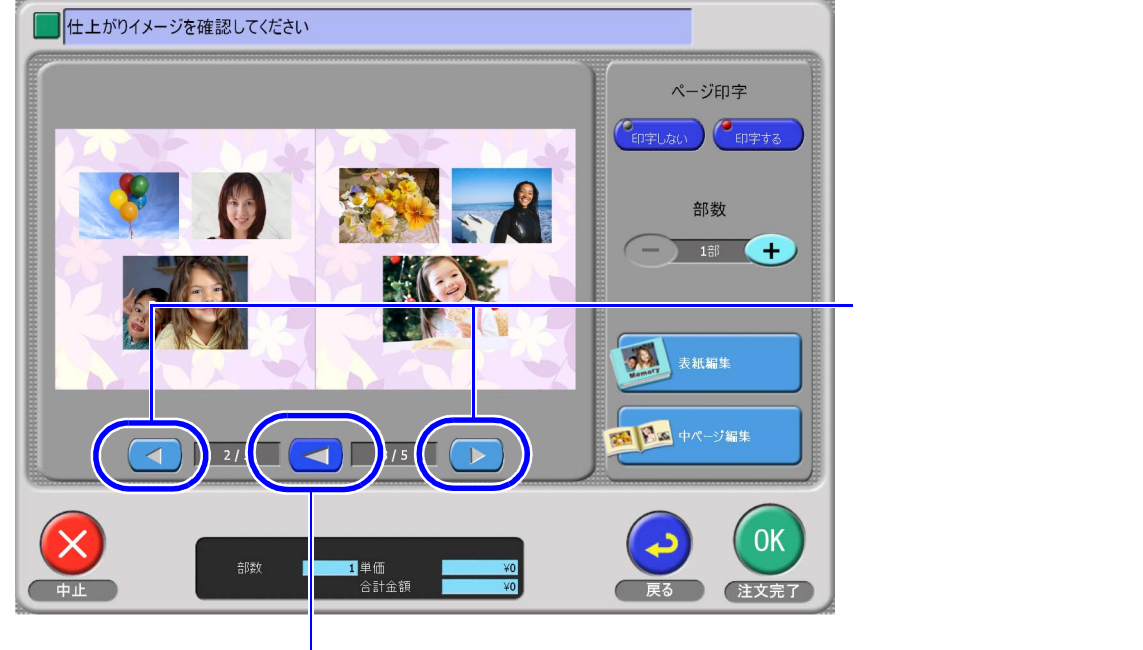

四角ボタンを押すと、ページの送りが停止します。 矢印ボタンを押すと自動ページ送りが再開します。

S099164V9